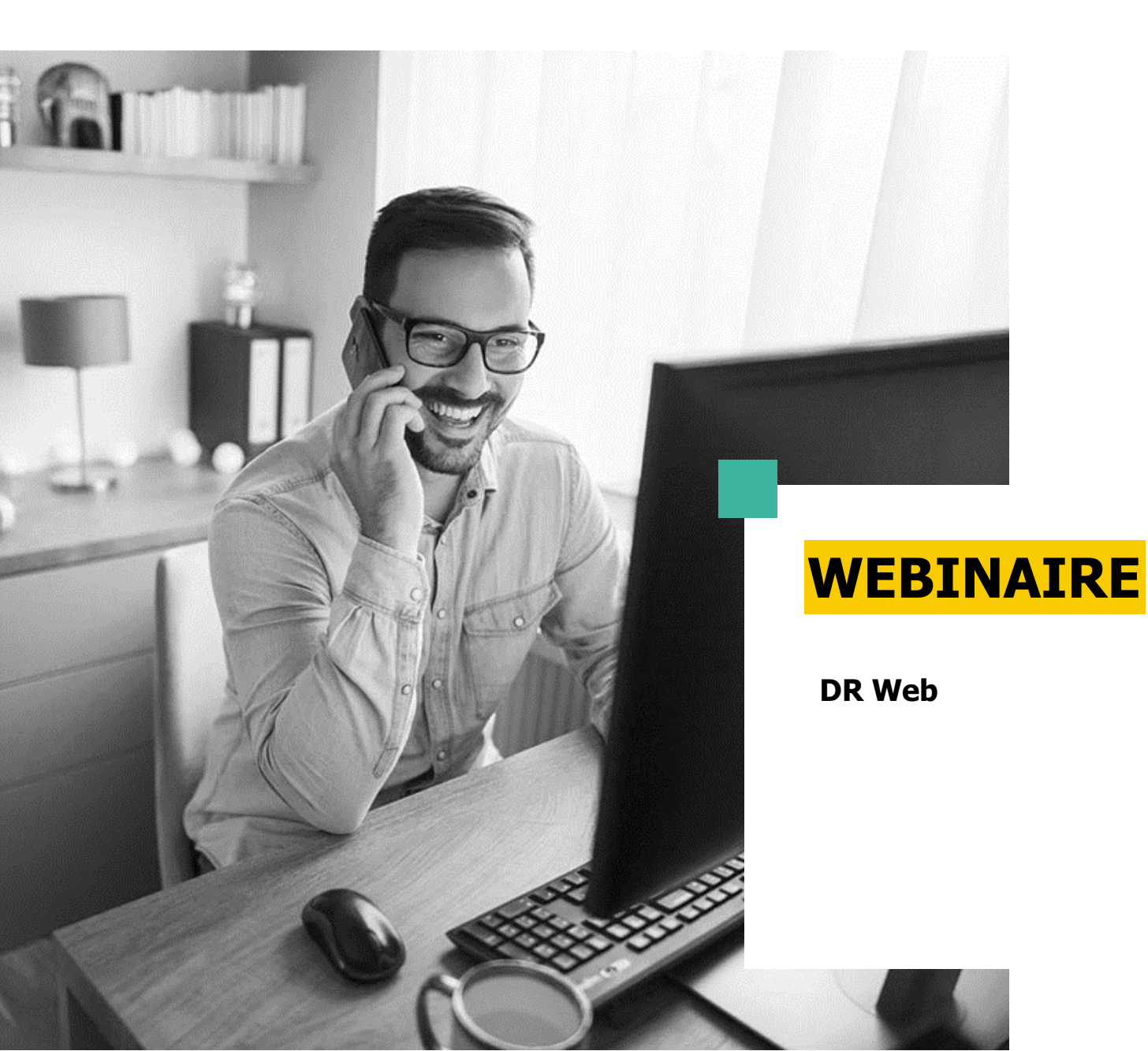

C'est parti pour le passage de DR en version web

Déclarer sur DR Web

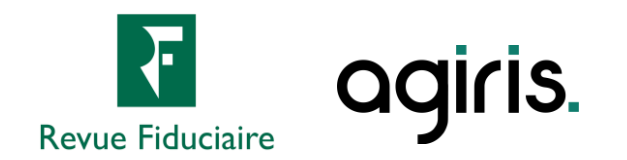

## **Comment poser vos questions ?**

- Cliquez sur devant « Questions » pour développer le volet.
- Faites glisser et redimensionnez le volet
   « Questions » pour plus de confort.
- Posez vos questions en direct par écrit. (1 question à la fois)
- Gardez l'écoute tout au long de la session : les questions récurrentes sont traitées oralement.

| Fichier Affichage Aide ⊕ @ 집 ×               |
|----------------------------------------------|
| ▼ Audio 🖸                                    |
| Contrôle du son 📲 📍                          |
| Audio ordinateur     Appel téléphonique      |
| 🖉 SON COUPÉ                                  |
| Mixage stéréo (Realtek High Def $\lor$       |
| (1)                                          |
| Haut-parleurs (Realtek High Def $\checkmark$ |
|                                              |
| ▼ Questions 1                                |
|                                              |
|                                              |
|                                              |
|                                              |
| Envoyer                                      |
| [TCHAT] Produire les acomptes de TVA 3514    |
| Identifiant du webinaire : 702-880-107       |
| 🛞 GoToWebinar                                |

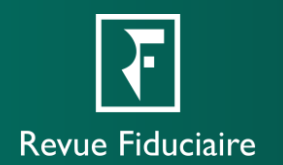

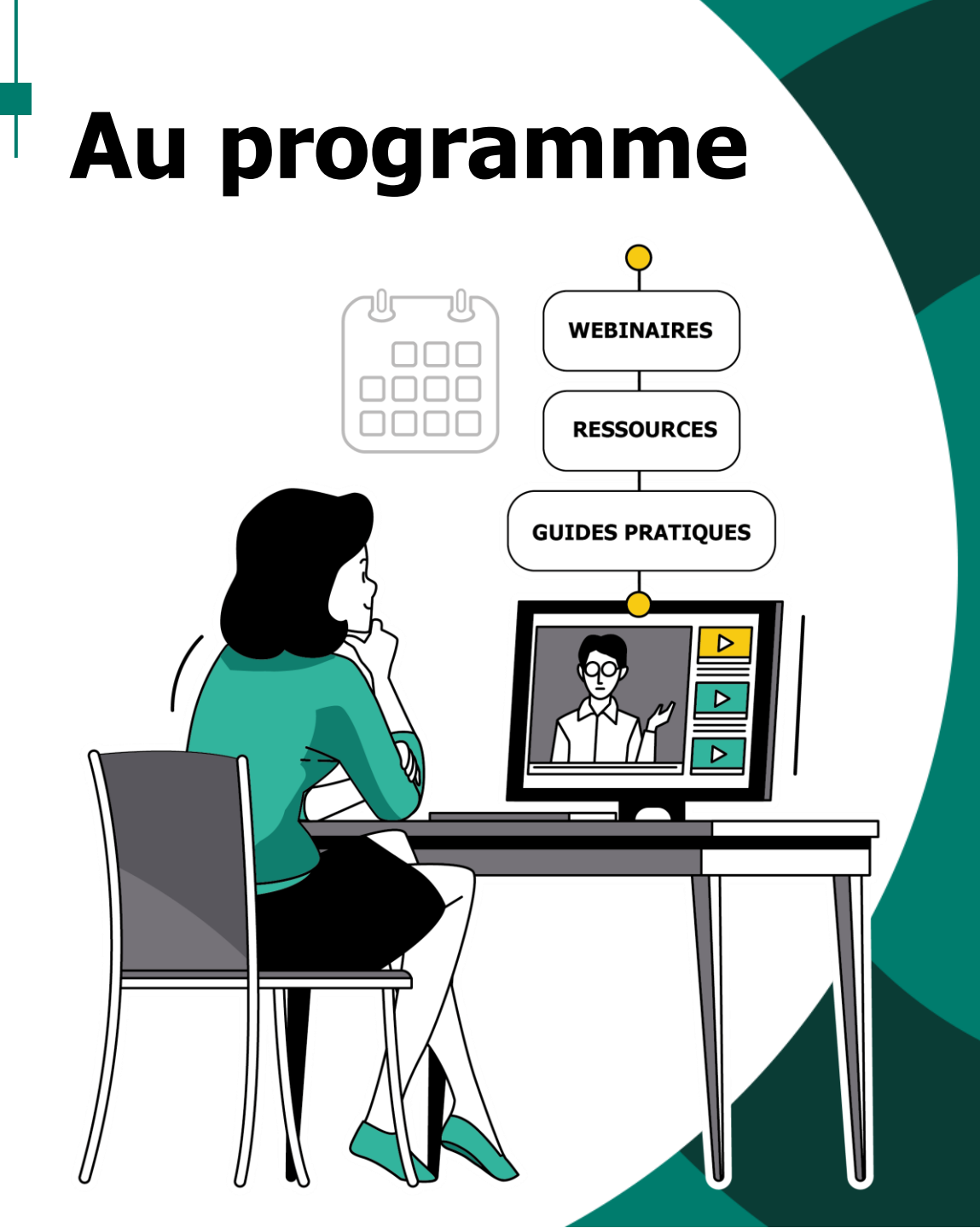

- La transition vers le web
- Finaliser une déclaration
- Envoyer en EDI
- Suivi d'avancement
- Suivi EDI
- Éditions
- Ressources à votre disposition
- Questions / Réponses

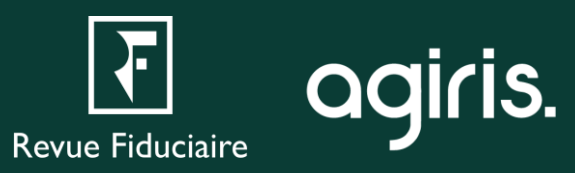

## La transition vers le web

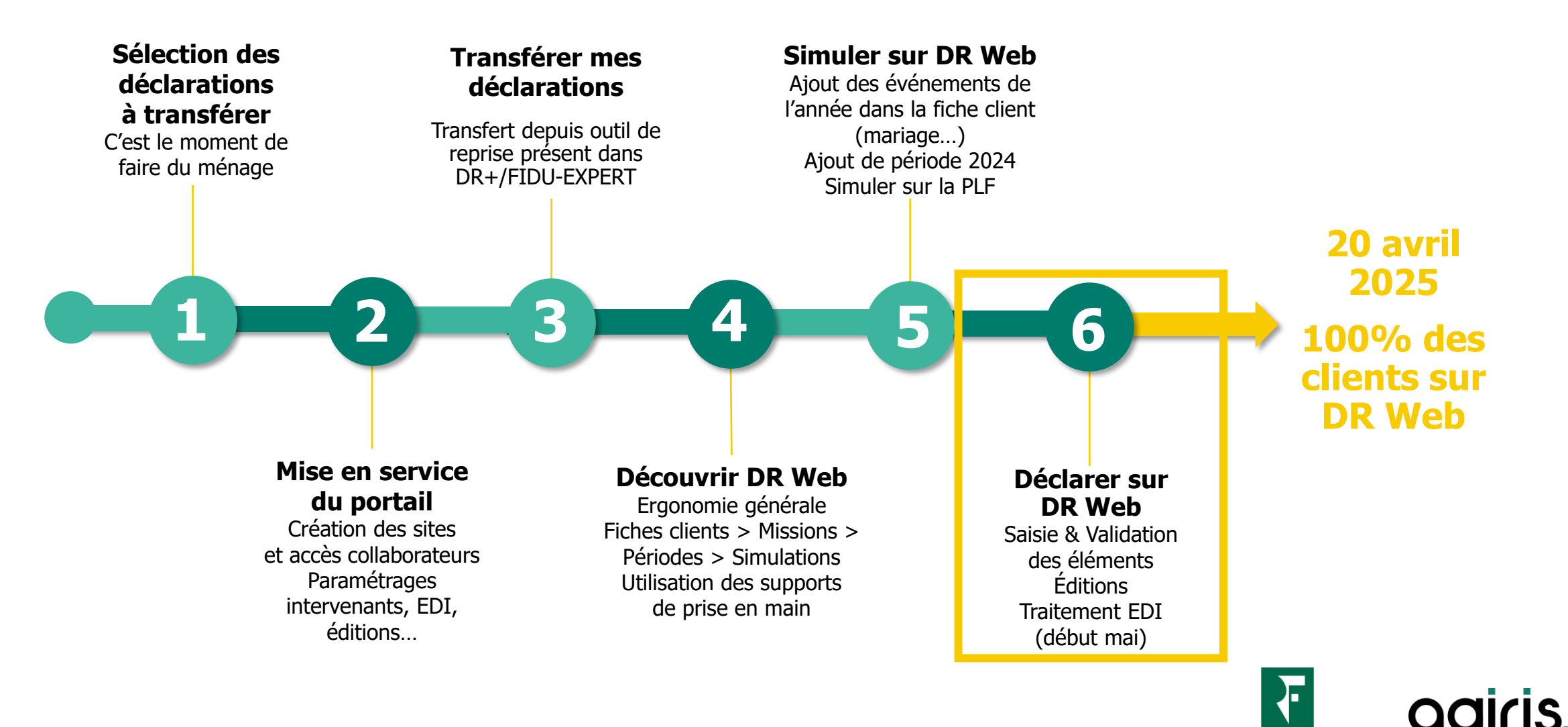

Revue Fiduciaire

## Finaliser une déclaration

- En arrivant sur un écran récapitulatif (Éditions, Traitement EDI), vous serez avertis de tout défaut de saisie sur la simulation sélectionnée.
- Vous pouvez être redirigé vers l'écran concerné par le défaut sélectionné en cliquant sur « Allez sur... ».
- Une simulation peut être envoyée en EDI si ses erreurs sont résolues. Les avertissements ne sont pas bloquants.
- Une fois que vous avez terminé vos saisies, vérifiez que la simulation que vous souhaitez envoyer soit bien de nature « Définitive » dans la gestion des simulations.
- Une seule simulation peut être définitive et envoyée en EDI, vos autres simulations étant forcément provisoires.

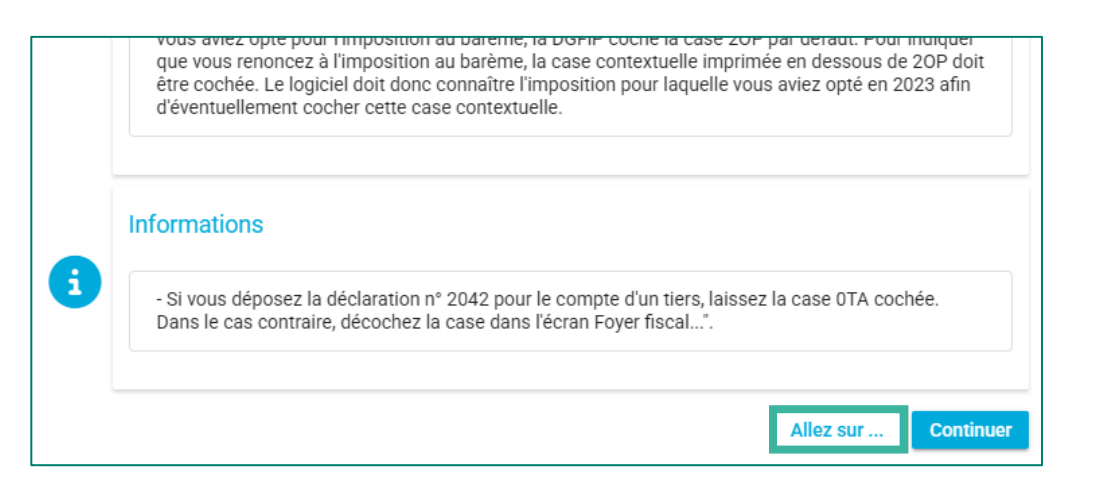

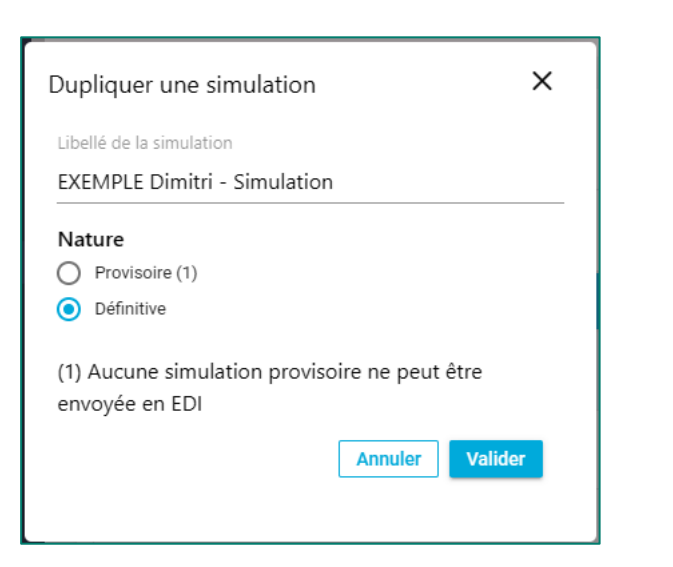

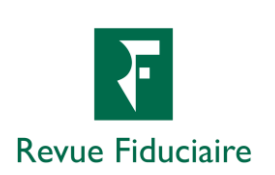

## **Envoyer en EDI**

- Une fois votre déclaration finalisée, vous pouvez effectuer l'envoi en EDI.
- Rendez-vous sur l'écran « Traitement EDI », tout en bas du menu à gauche de votre écran, pour réaliser cet envoi.

|                                                    | Informations complémentaires nécessaires à l'EDI Activité non-salarié principale du déclarant 1 Séléctionner le SIRET Sélectionner un élément *                                                                                                    |  |  |  |  |  |
|----------------------------------------------------|----------------------------------------------------------------------------------------------------|--|--|--|--|--|
|                                                    |                                                                                                    |  |  |  |  |  |
|                                                    |                                                                                                    |  |  |  |  |  |
|                                                    | Destinataires                                                                                                    |  |  |  |  |  |
| 'impôt                                             | DGFIP                                                                                                    |  |  |  |  |  |
| 24 / 2025                                          | Gestionnaire de patrimoine Cestionnaire de patrimoine                                                                                                    |  |  |  |  |  |
|                                                    | Référence dossier GP<br>(facultatif)                                                                                                    |  |  |  |  |  |
|                                                    | Déclaration à transmettre                                                                                                    |  |  |  |  |  |
| I                                                  | Déclarations 2042 et annexes (y compris IFI)                                                                                                    |  |  |  |  |  |
|                                                    | A compléter UNIQUEMENT s'il s'agit d'une déclaration corrective (dépot du 31/7 au<br>4/12/2025)                                                                                                    |  |  |  |  |  |
| illée et le                                        | Les corrections portent sur<br>IR (à l'exception de la 2042 DRITI, 2042 PAMC, 2042 MSA)<br>IFI<br>2042 DRITI ou PAMC ou MSA                                                                                                    |  |  |  |  |  |
|                                                    | Cette procédure est permise uniquement si un dépôt primitif a été accepté en EDI avant le 27/6/2025.                                                                                                    |  |  |  |  |  |
| n tant que<br>pourrez<br>partenaire.<br>accrédité. | <ul> <li>Test d'envoi </li> <li>Important : Après avoir cliqué sur le bouton, veuillez attendre la fin de la vérification de votre simulation avant de la quitter pour que l'action soit prise en compte. Un message va vous avertir.</li> <li>La création et l'envoi du fichier EDI peuvent prendre du temps selon l'affluence, le traitement se fera en différé.</li> <li>Nous vous conseillons de ne pas attendre la date limite de dépôt pour effectuer vos envois EDI afin de ne pas risquer des dépôts hors délal.</li> <li>Le suivi de toutes ces étapes peut être visualisé dans le menu Outils -&gt; Suivi EDI dans le</li> </ul> |  |  |  |  |  |
| accieuite,                                         | portall.                                                                                                    |  |  |  |  |  |

ification des données et envoi du fichier ED

**Revue Fiduciaire** 

IR 2024 / IFI 2025 Traitement EE

Traitement EDI

- Lors du traitement EDI, votre simulation définitive sera verrouillée et le fichier EDI généré.
  - Si vous utilisez ISADECLARE, ASPONE, ou JEDECLARE en tant que partenaire EDI, ce fichier EDI leur sera envoyé et vous pourrez suivre sa validation sans avoir à consulter le portail du partenaire.

Décompte de

Echéancier 20

Traitement ED

Comparatif

Editions

>

 Si vous utilisez un autre partenaire ou êtes vous-même accrédité, vous pourrez télécharger le fichier EDI dans « Outils » → « Suivi EDI » → « Suivi des générations des fichiers EDI ».

## Suivi d'avancement

- Dans votre portefeuille, vous avez accès au suivi d'avancement via le bouton de jauge.
- Ce menu vous permet d'avoir en visibilité l'avancement de toutes les missions auxquelles vous avez accès. Vous pouvez les rechercher ou les trier par le champ de votre choix, les éditer en PDF et modifier leur état.
- Avec la fonctionnalité de responsable de mission, il devient facile de retrouver toutes les missions dont vous êtes chargé et de mettre à jour leur statut.

| Produit | Mission               | Client               | Période | Désignation                                         | Date de dernière consultation | Responsable mission $oldsymbol{\downarrow}$ | État d'avancement |
|---------|-----------------------|----------------------|---------|-----------------------------------------------------|-------------------------------|---------------------------------------------|-------------------|
| DR      | Déclaration<br>IR/IFI | Mme MARIE<br>Justine | 2023    | Déclaration IR/IFI -<br>Mme MARIE<br>Justine - 2023 | 11/06/2024                    |                                             | • •               |
| DR      | Déclaration<br>IR/IFI | M SIMON<br>CHARLOTTE | 2023    | BOV_SCODE<br>DOSSIER - NOM<br>DECLARANT - 2023      | 20/03/2024                    |                                             | ••                |
| DR      | Déclaration<br>IR/IFI | M PAULIN<br>Jacques  | 2021    | Déclaration IR/IFI -<br>M PAULIN Jacques<br>- 2021  | 19/12/2023                    |                                             | ••                |
| DR      | Déclaration<br>IR/IFI | M PAULIN<br>Jacques  | 2022    | Déclaration IR/IFI -<br>M PAULIN Jacques<br>- 2022  | 29/03/2024                    |                                             | • •               |
| DR      | Déclaration           | M PAULIN             | 2023    | Déclaration IR/IFI -<br>M PAULIN Jacques            | 04/01/2024                    |                                             | • •               |

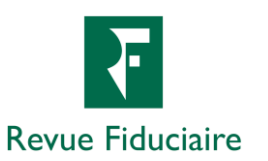

 $\odot$ 

Bouton d'état

d'avancement

## Suivi EDI

- Pour les adhérents à ISADECLARE, ASPONE ou JEDECLARE, dans le portail, onglet « Outils » → « Suivi EDI » → « Suivi des envois des fichiers EDI », vous pouvez consulter le statut d'envoi en EDI des déclarations pour lesquelles a été effectuée une demande d'envoi, sans passer par le portail du partenaire.
- Double-cliquer sur une ligne ouvre le détail des informations de suivi dans un encart dédié, qui vous donnera plus d'informations sur d'éventuels erreurs ou points bloquants. Vous pouvez aussi les éditer.
- Vous pouvez trier cette liste pour voir des erreurs spécifiques, classer par responsable de mission, ou rechercher un envoi directement.
- Pour les adhérents à d'autres partenaires EDI, vous pouvez suivre la génération de votre fichier et le télécharger, mais le suivi se fera sur le portail de votre partenaire.

| lle     | Annuaires <b>^</b>         | Outils 🗸    |
|---------|----------------------------|-------------|
|         |                            | Éditions    |
| Suivi d | es envois des fichiers EDI | Suivi EDI 🗸 |
| Suivi d | es générations des fichier | s EDI       |

| a Le Freurs                              |                      | Responsable mission 🔻  |                        | Recherche           | x_0            |
|------------------------------------------|----------------------|------------------------|------------------------|---------------------|----------------|
| Identifiant de dépôt                     | Client               | Date d'envoi           | Date de dépôt          | Responsable mission | Suivi EDI      |
|                                          | M DIRDIR<br>DIRDIR   | 04/12/2024<br>07:40:54 |                        |                     | <20000 €       |
| 14e2dd06-a271-41eb-<br>b809-b4d911d8c15d | M LICORNE<br>Didier  | 02/12/2024<br>10:12:49 | 02/12/2024<br>11:13:22 |                     | 000080         |
| 07fa6722-b415-425e-<br>a744-fb87dc183318 | M LICORNE<br>Didier  | 25/11/2024<br>07:47:34 | 25/11/2024<br>06:47:46 |                     | 000080         |
| 1882010095                               | M PERNAUD<br>RICHARD | 06/11/2024<br>10:46:05 | 06/11/2024<br>11:46:18 |                     | <b>00108</b> 0 |

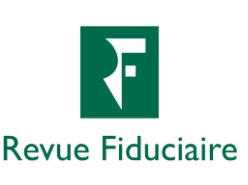

## Éditions

- Sur les écrans de décompte de l'impôt, d'échéancier et de comparatifs, vous pouvez éditer directement ces états en cliquant sur les boutons associés.
- L'écran « Éditions » vous permet de les assembler, avec vos déclarations, dans un document.
  - Le bouton d'édition (imprimante) vous affiche l'état demandé en format d'impression PDF. Le document regroupera tous vos états en un document.
  - Le bouton de téléchargement (disque dur) enregistre une archive comprenant tous les états dans des PDF séparés. Il sera présent dans le répertoire de téléchargements de votre navigateur.
- Sélectionnez les états que vous souhaitez éditer pour construire votre document de restitution.
- La roue crantée de paramétrage vous permet de personnaliser davantage votre document (en-têtes, pieds de pages, filigrane, logo).
- À l'arrivée sur l'écran d'éditions, il vous sera demandé de résoudre les messages bloquants présents sur votre simulation avant de pouvoir y accéder.
- Une page de couverture avec logo + courrier d'accompagnement sera livrée avec la version LF, non modifiable pour cette campagne.

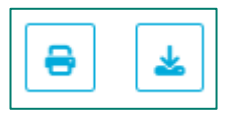

*Boutons d'édition et de téléchargement* 

| À<br>Lieu | Le                                  |             |
|-----------|-------------------------------------|-------------|
| 8         | ± 🔹                                 | <b>(i</b> ) |
|           |                                     |             |
|           | Liste des états/déclarations        |             |
|           | Décompte de l'impôt                 |             |
|           | Échéancier                          |             |
|           | États récapitulatifs de saisie :    |             |
|           | 2042                                |             |
|           | 2044                                |             |
|           | Inventaire des biens IFI            |             |
|           | Comparatifs :                       |             |
|           | des données saisies IR              |             |
|           | des données calculées IR            |             |
|           | des données calculées IR PFU/Barème |             |
|           | des propriétés/SCI 2044             |             |
|           | des biens IFI                       |             |
|           | des données calculées IFI           |             |

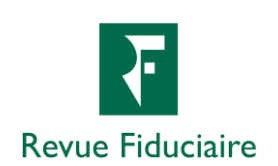

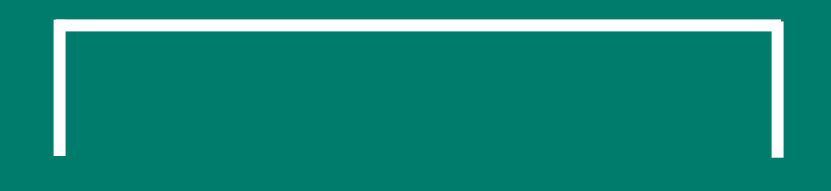

# • LIVE Démonstration

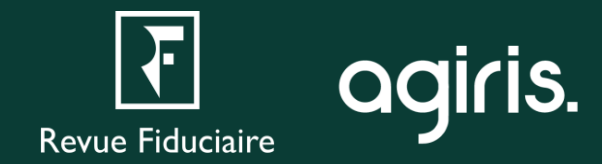

#### Les ressources à votre disposition

#### Une page web pour retrouver toutes les ressources nécessaires :

- Les informations sur les webinaires : dates, liens d'inscription, supports de présentation, replays.
- Un assistant web guidé pour y voir plus clair dans votre besoin de reprise de données.
- Nos prestations à distance pour les administrateurs et utilisateurs DR Web.
- L'accès direct à nos documentations.
- Un chatbot d'assistance piloté par IA.
- La prise de rendez-vous avec notre support métier.

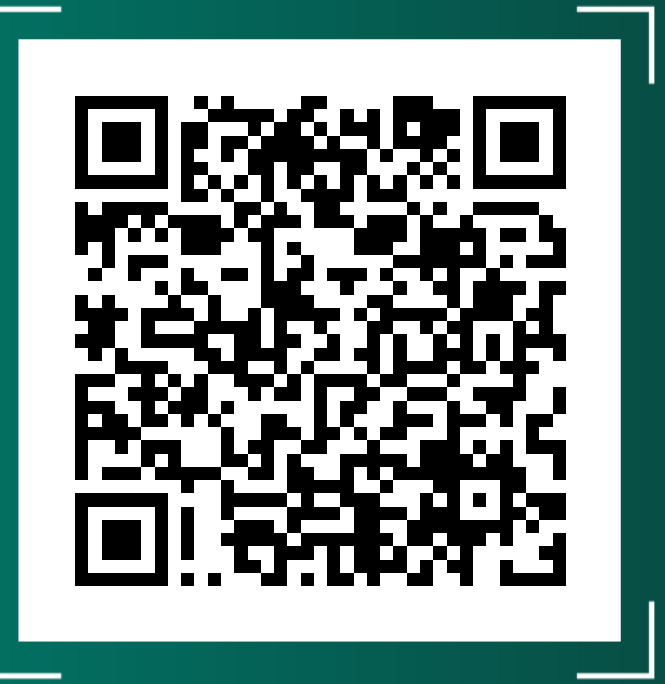

https://docs.groupeisa.com/gestionetconseil/dr/ En%20route%20vers%20DR%20WEB.htm

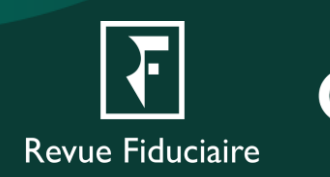

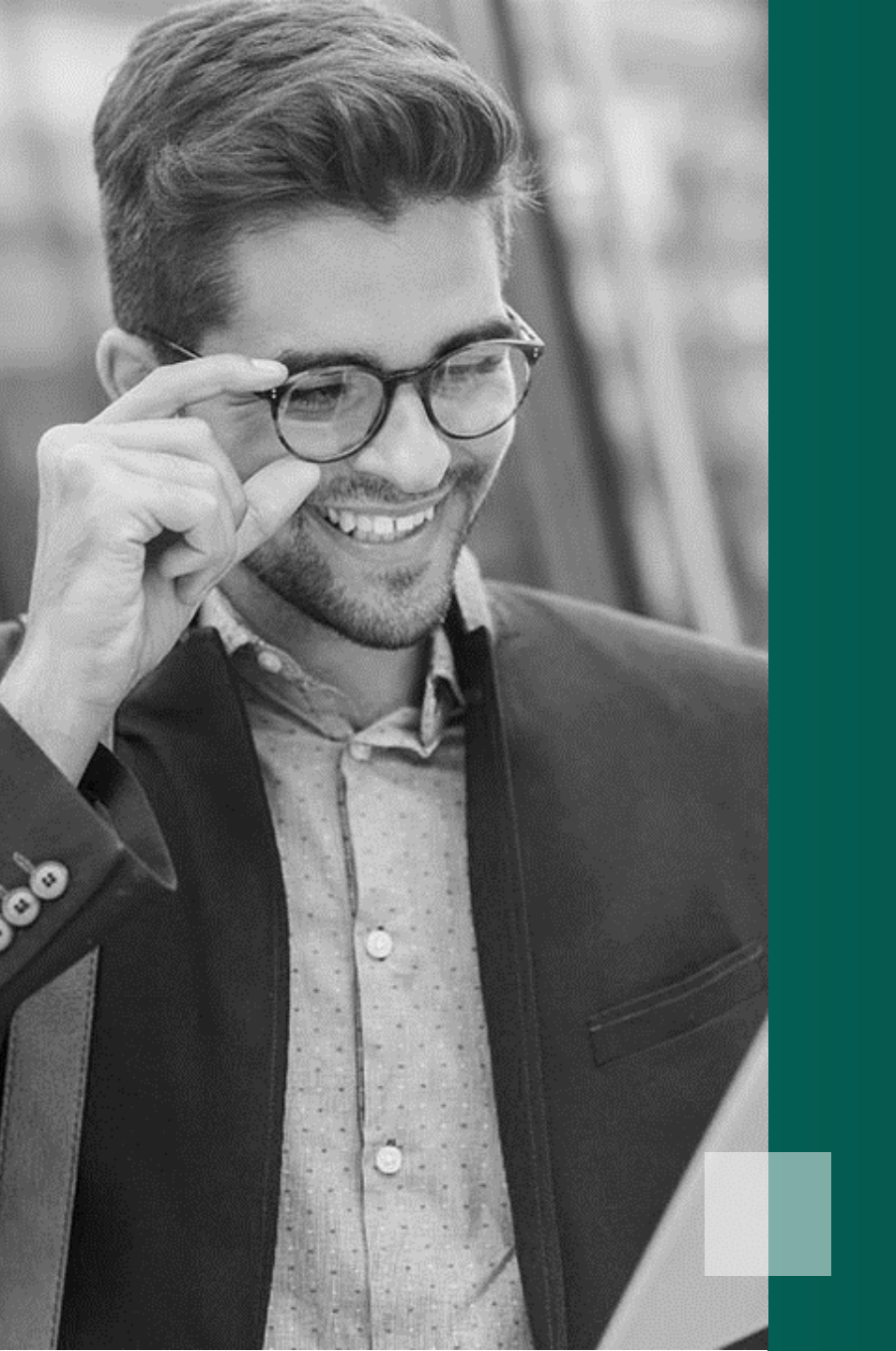

## Questions / Réponses

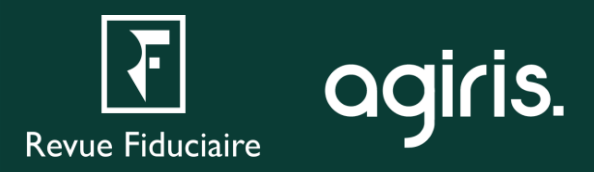

## Pour aller plus loin

### L'Espace Client

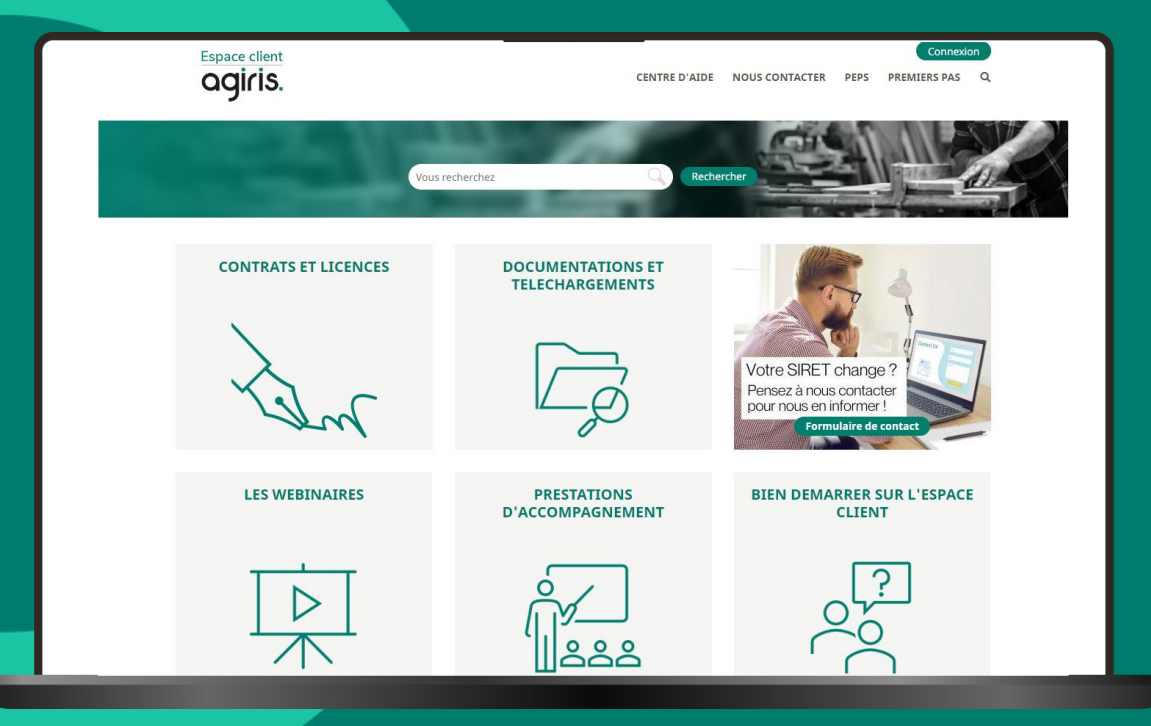

#### Les aides directement disponibles depuis le logiciel

| DR +                   |                                                    |                |                  |                    |                       |     |   |
|------------------------|----------------------------------------------------|----------------|------------------|--------------------|-----------------------|-----|---|
| Dossier                | Editions groupées                                  | <u>O</u> utils | <u>Migration</u> | <u>P</u> aramètres | <u>T</u> élétransmiss | ion | E |
| 인 🧧                    | 💣 🖆 🏠 🛊 🚢 🚔 ( <u>Migration vers DR version Web</u> |                |                  | r                  |                       |     |   |
| Bloc-I                 | notes                                              |                |                  |                    | 2012/2                | _   |   |
| Dans DR+ / FIDU-EXPERT |                                                    |                |                  |                    |                       |     |   |

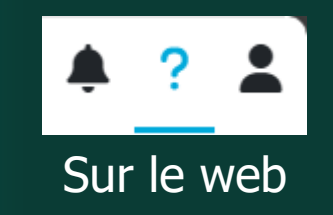

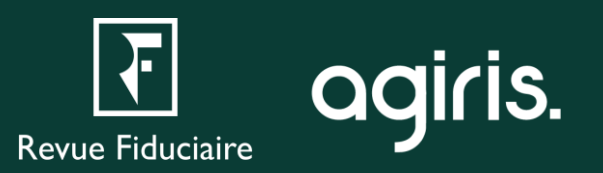

## **Merci pour votre attention**

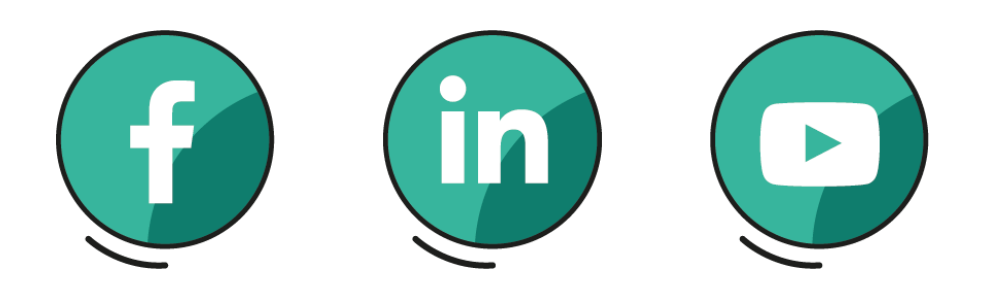

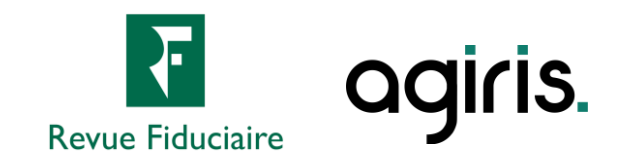